## ウェブディスク使用容量確認方法

○操作前に

※ウェブディスク使用量の確認はマーブルネット網内(ケーブルモデムまたは ONU 配下)からのみ出 来ます。

「ウェブディスク使用量確認」をクリックし UserTool にログインのページを開きます。

|               | UserToolにログイン                                    |                      |  |  |
|---------------|--------------------------------------------------|----------------------|--|--|
|               | You must enter a username and password to login. |                      |  |  |
|               | アカウント名                                           |                      |  |  |
|               | パスワード                                            | 2                    |  |  |
|               | □ ログインを記憶させますか?                                  |                      |  |  |
| ログイン クリア      |                                                  |                      |  |  |
| お客様の情報を入力します。 |                                                  |                      |  |  |
| ① アカウント名      |                                                  | : ウェブアカウントを入力してください。 |  |  |

② パスワード : ウェブアカウントのパスワードを入力してください。

○メールディスク使用容量確認方法

1. ログイン後、左メニューより「ディスク利用量」をクリックします。

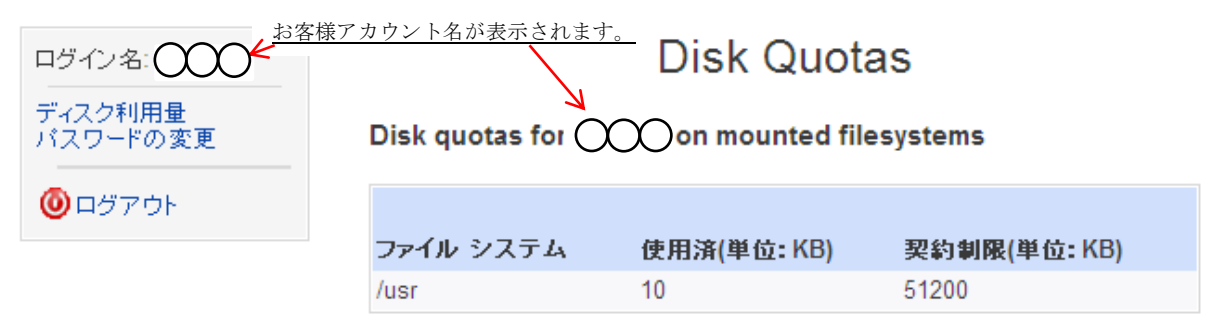

※単位について ユーザーツールでは利用量の単位表示は全て KB(キロバイト)で表示されます。 お客様のメールボックスの最大容量は 10MB(メガバイト)です。

例 100KB = 0.1MB 1000KB = 1MB 10000 = 10MBとお考えください。
2. お客様のディスク利用量が表示されます。(上図参照)

- 使用済(単位:KB) : お客様の現在使用済みのデ
  - :KB) : お客様の現在使用済みのディスク容量です。
- 契約制限(単位:KB) : お客様のご契約頂いている全体のディスク容量となります。
- ○例 使用済容量が一杯の場合

| ファイルシステム | 使用済(単位:KB) | 契約制限(単位:KB) |
|----------|------------|-------------|
| /usr     | 10000      | 10000       |